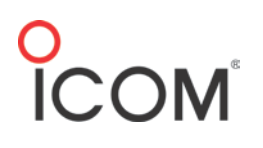

# F3400/F5400 Series: High Level (DES/AES) Encryption

### Introduction

The following procedures describe how to program DES/AES encryption into the F3400/F5400 Series digital radios. This document describes how to program DES (more than four keys) or AES, using the accessories and procedures listed below.

A maximum of 64 encryption codes, AES, DES or both, can be loaded into a given radio.

Note: The F3400/5400 series radios offer low level 15-bit encryption or limited DES (four keys maximum) built into each radio and do not require the CS-KLD2 software or the UT-134.

Note: High and Low Level encryption are for digital operation only.

#### Prerequisites

- UT-134 Option Board (Installed in each radio)
- Digital Channels only.
- CS-KLD2 keyloader Software
- USB Secure Key plugged into PC
- AES Activation Key (from Icom America Customer Service) loaded into all radios. Verify proper activation in the Program-Information window (below).

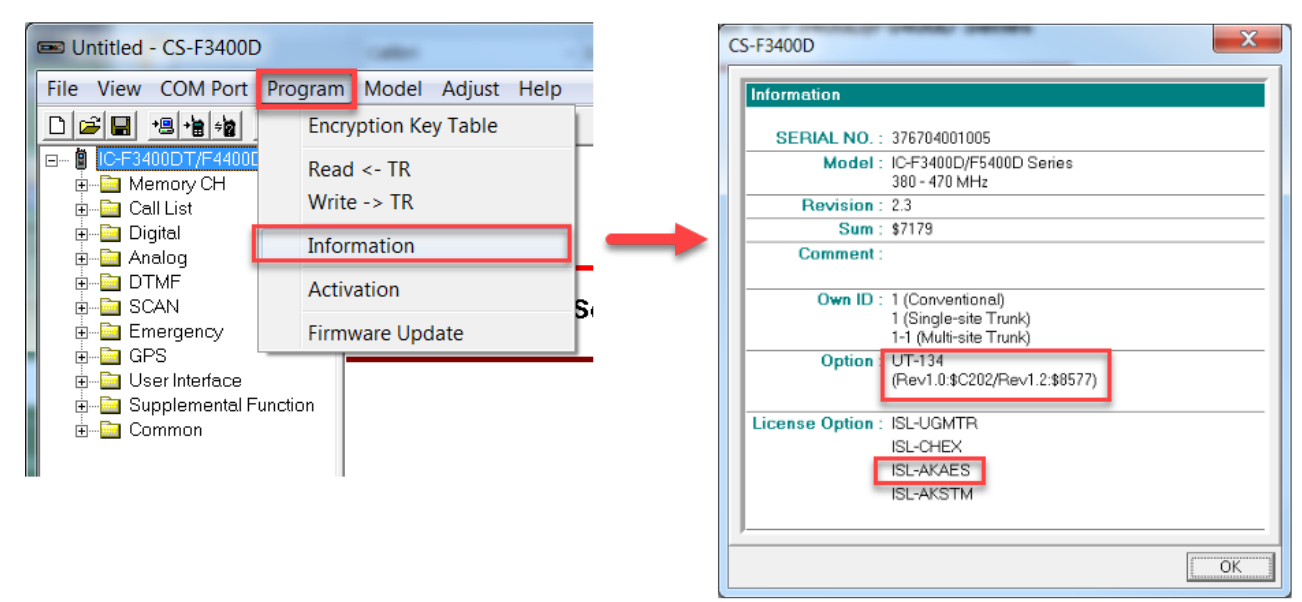

- USB A to micro B type, or OPC-1862 (portables) or OPC- 2363 (Mobiles) with matching drivers for icf and encryption file loading.
- Firmware and Software are updated to the latest version
- Windows<sup>®</sup> 7, 8.1, or 10 (32/64bit) operating system

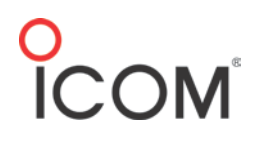

### **CS-F3400** Preliminary Programming

1. Go to Encryption-> Setting-> Option Unit. Set to UT-134.

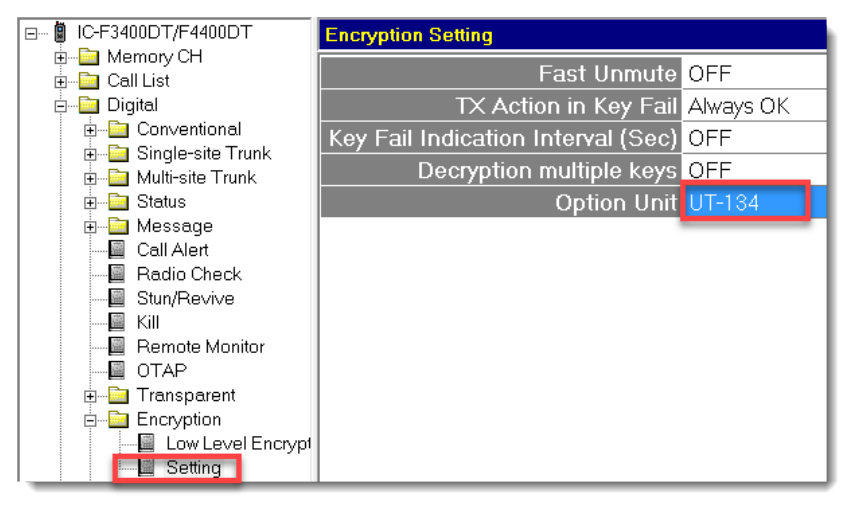

2. Open the CS-KLD2 Software.

| B Untitled - CS-KLD2                              |                                        |  |  |  |  |
|---------------------------------------------------|----------------------------------------|--|--|--|--|
| File View COM Port Target Option Information Help |                                        |  |  |  |  |
|                                                   |                                        |  |  |  |  |
| Key Loader Traffic Encryption Keys Setting        | CS-KLD2<br>Revision 1.00               |  |  |  |  |
|                                                   | Key Loader for IC-F3400D/F5400D Series |  |  |  |  |
|                                                   | (C) 2016 Icom Inc.                     |  |  |  |  |
|                                                   |                                        |  |  |  |  |

3. Go to **Setting->Active Keyset-> Traffic Encryption Keyset**. Set to **KeySet ID 1**. This specifies that the Keyset ID 1 list will be used for storage of all encryption keys for voice transmissions.

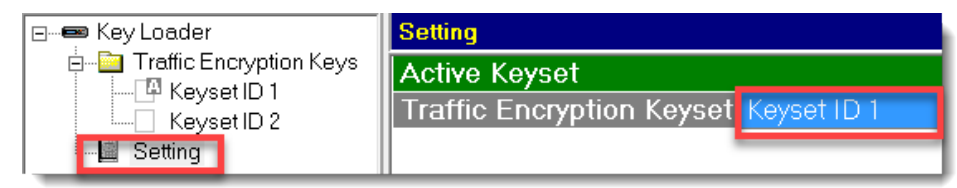

# O ICOM<sup>®</sup>

#### 4. Go to Traffic Encryption Keys-> Keyset ID 1.

The programming has 2 Keyset ID lists. For voice communications, use Keyset ID 1 for up to 64 Key List No's.

Future updates will allow Keyset ID 2 to be used for OTAR functions.

| ⊡ <b>=</b> Key Loader   | Keyset ID 1: (63 Remaining) |                 |          |                |
|-------------------------|-----------------------------|-----------------|----------|----------------|
| Traffic Encryption Keys | No.                         | Key List<br>No. | Key Name | Cipher<br>Type |
| Setting                 | 1                           | 1               |          | AES            |
|                         | New                         |                 |          |                |

Go to Traffic Encryption Keys > Keyset ID 1 > Key List No. Enter any number between 1 through 4095. Up to 64 Key List numbers s can be entered, but the assigned numbers can only be used once.

The Key List No- a numerical label (between 1-4095) assigned to an encryption key by the administrator. This number is a reference to the actual AES or DES encryption code that is generated in the CS-KLD2 on this line.

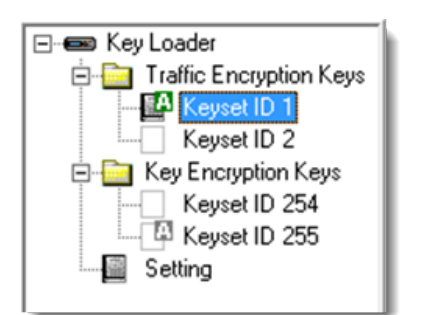

- 6. In Key Name, enter a descriptive text identifier for this specific encryption code.
- 7. In Cipher Type, select AES or DES.

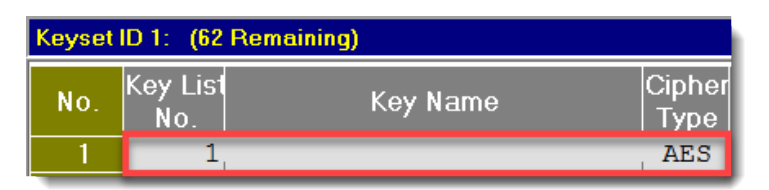

8. In **Key ID (Dec)**, enter a key ID (0-63). Key ID's can only be used one time in the table. The Key ID is a 2 digit numerical identifier that, when received by other radios with the identical encryption load, allows the receiving radio to refer to the correct encryption code for proper un-muting.

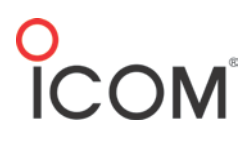

9. In **Encryption Key (Hex)**, enter an Encryption key by right clicking and selecting **Auto Generate**. DES keys are composed of 16 Hexadecimal characters; AES keys are composed of 64 Hexadecimal characters.

| Cipher<br>Type | Key ID | Encryption Key                                     |
|----------------|--------|----------------------------------------------------|
| AES            | 1      | 209584293-0235-235923-53925-2305823-5325-235-23523 |
| AES            | 2      | A1270204D1ACF395DCA3478AC79E1E7C0E2EFE3A2E3BADC3F9 |
|                | 1      |                                                    |

10. Once the key has been entered, go to **Target** and click **Load All**. These keys will be loaded into the radio through the USB cable.

| Substitution - CS-KLD2 |                           |         |
|------------------------|---------------------------|---------|
| File View COM Port     | Target Option Information | Help    |
|                        | View                      |         |
| 🖃 📼 Key Loader         | Load All                  | aining) |
| 🖶 📴 Traffic Encryptic  | Load Selected Keys        |         |
| Keyset ID 1            | Set Active Keyset         |         |
| Setting                | Zeroize                   | 1       |

### CS-F3400 Preliminary Programming

Before you can use the keys generated and loaded as described above, you will need to set the CS-F3400D cloning software so that it is enabled for encryption.

- 1. Program the radio with all channels required.
- Go to Zone 1 > applicable Channel number > Scrambler/Encryption > ON/OFF. Set to ON. Encryption will be active on this channel by default. If this is set to OFF, encryption will be inactive on this channel by default. A Scrambler/Encryption key, assigned in Key and Display, allows the user to toggle the encryption state On and Off on a channel by channel basis.

| Ş               |               | Scrambler/Encryption |            |                  |                            |
|-----------------|---------------|----------------------|------------|------------------|----------------------------|
| ssage<br>inking | Auto<br>Reset | ON/<br>OFF           | En         | cryption<br>Mode | Encryption Key<br>List No. |
| <b>∮</b> FF     | Tim-B         | ON                   | High Level |                  | 1                          |
| 5               |               | OFF                  |            |                  |                            |
| ۲<br>۲          |               | ON                   |            |                  | 1                          |
| <u>}</u>        |               | Inh                  | : Inhibit  |                  | 1                          |

3. Set the Encryption Mode to High Level for DES/AES encryption.

# O ICOM<sup>®</sup>

- Set the Encryption Key List No. in the radio cloning software to the desired Key List No. (numbers ranging from 1-4095) in the Keyset ID 1 list of the CS-KLD2 software. This Key List No. directs the radio to one of the up-to 64 possible encryption codes previously loaded in the radio.
- 5. Repeat this for each radio channel that requires encryption.
- 6. Write this data to the radio.
- 7. Go **to Key Assign**, and assign a key as a Scrambler/Encryption key if you want to be able to toggle between On and Off.

#### **Encryption Use Notes**

For any 2 or more radios to encrypt and decrypt properly, the **Encryption Key**, **Key ID**, and **Cipher Type** must match on the operating channel.

#### Other Settings on CS-KLD2 software

- To make the encryption key visible in the CS-KLD2 software windows, go to **Option** in the Main Menu and select **Encryption Keys Visible**.
- To save a Key or a list of keys to your PC, click **Save Key**.
- To open a key that was saved previously, click **Open Key**.

#### Operation

- If all radios are set to the same encryption code they will decode each other correctly.
- If it is desired to turn on or off encryption on each channel, a Scrambler/Encryption key needs to be programmed into the radio (Menu -> Channel Scan -> Scrambler -> Encryption).
- If one radio is operating with encryption, other NON-encrypted radios will hear no audio when receiving that signal.